## HOW TO VIEW AND PRINT YOUR BENEFITS CONFIRMATION STATEMENT

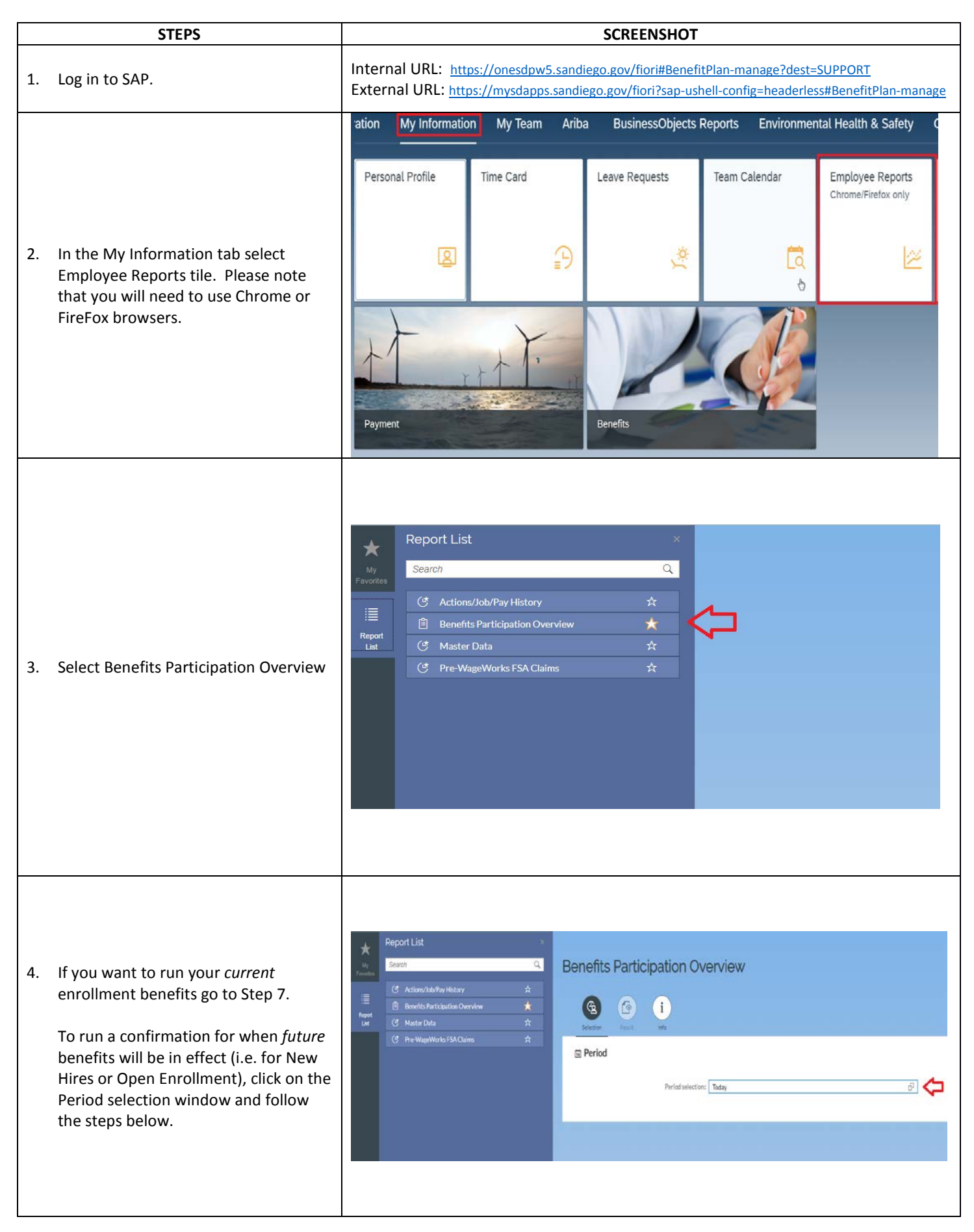

|    |                                                                                                    | Period selection                                                                                                    | $\cap$                                                                                                    |
|----|----------------------------------------------------------------------------------------------------|----------------------------------------------------------------------------------------------------|----------------------------------------------------------------------------------------------------|
| 5. | Click on Key Date field                                                                                                    | Search                                                                                                    | Q                                                                                                    |
|    |                                                                                                    | Key Date                                                                                                    |                                                                                                    |
|    |                                                                                                    | Today                                                                                                    |                                                                                                    |
| 6. | In the Key Date field, add date of<br>8/1 for current enrollment year. If<br>you are a new hire or a newly benefits-<br>eligible employee, then enter the date<br>of the first of the month you elected<br>benefits to begin. | Period Period selection: Key Date Key date: Enter a date                                                                                                    | <del>ک</del><br>۱                                                                                                    |
| 7. | In the bottom right-hand corner of the screen hover over the station and select Execute.                                                                                                    | Execute<br>Execute                                                                                                    |                                                                                                    |
|    |                                                                                                    | The City of         Employee Name         Personnel Number         Flex C           SAN DIEGO         Jane Smith         12345         740.46           Jane Type         Plan Name         Option         Coverage         P           Dental Plans         Concordia DHMO Dental Plan         DHMO         Employee Name         P           Medical/Dental Plans         Dental Plan         DHMO         Employee Name         P                                                              | As of           08/01/2019           Pre-Tax         Post-Tax           9.94         0.00           911.54         0.00                      |
|    |                                                                                                    | Medical Plans Sharp Select HMO Med Plan HMO Family<br>Vision Plans COSD VSP Vision VPPO Emp & SP/DP<br>Medical/Dental/Vision Plans Dependents                                                                                                    | 611.51 0.00<br>5.05 0.00                                                                                                    |
| 8. | A new window will populate with your<br>Benefits Confirmation statement as of<br>the date you entered in the Key Date<br>field.                                                                                               | Dental Plans           Name         Relation           #2 Son Smith         Child           Forgotten Son Smith         Child           Medical Plans         Medical Plans           Name         Relation           #1 Son Smith         Child           #2 Son Smith         Child           #2 Son Smith         Child           #2 Son Smith         Child           Vision Plans         Name           Name         Relation           Spouse Smith         Spouse                         |                                                                                                    |
|    |                                                                                                    | Savings Plans           Plan Name         Start on         %         Amount           401(k) Savings Plan         07/01/2019         0.00         25.00         0           SPSP Mandatory Plan         03/19/2018         3.00         0.00         0           SPSP Voluntary Post 6/30/86         04/10/2018         0.00         0.00         3           Savings Plan Beneficiaries         Savings Plan Beneficiaries         Savings Plan Beneficiaries         Savings Plan Beneficiaries | %         Amount           st-Tax Contributions         0.00         0.00           0.00         0.00         0.00         3.05         0.00 |
|    |                                                                                                    | 401(k) Savings Plan       Name     %       Spouse Smith     100       SPSP Mandatory Plan       Name     %       Contingent       Spouse Smith     100                                                                                                    |                                                                                                    |

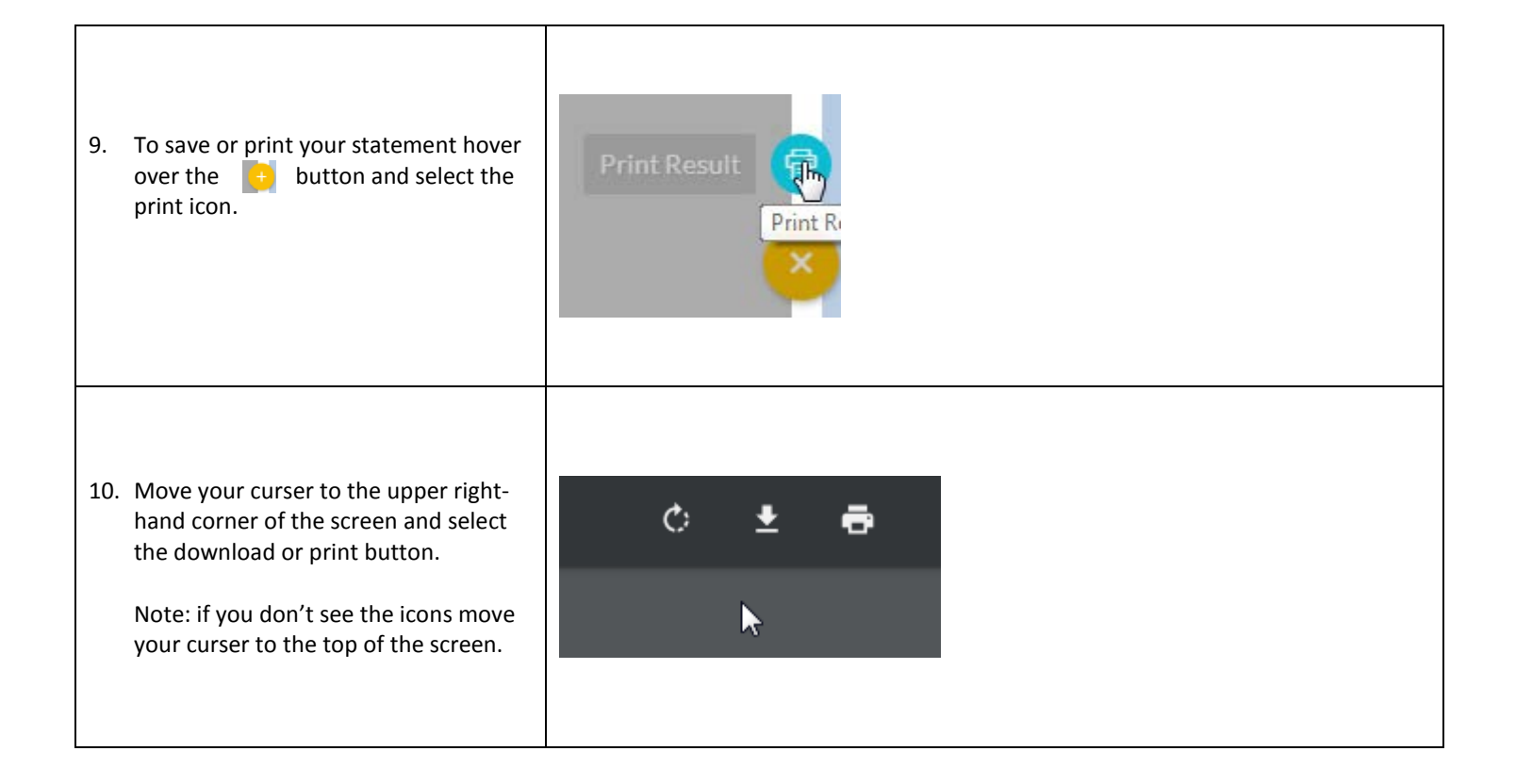